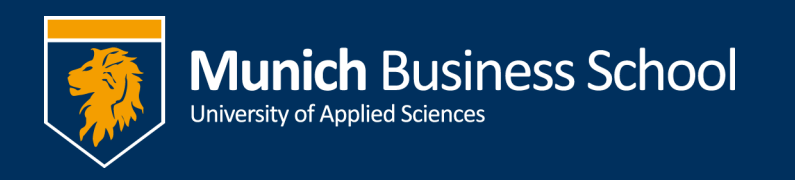

## Soft-Phones in der MBS

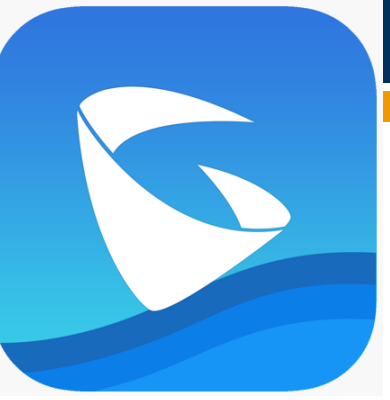

Mit der App "Grandstream Wave – Video" kann man

über Smartphone (Android und iPhone) einen Zugang zur MBS-Telefonanlage bekommen. Solange die App läuft, ist man dann unter seiner normalen Telefonnummer erreichbar und kann auch über seine MBS-Telefonnummer rauswählen.

Die App wird über den jeweiligen Store installiert.

## Einrichtung:

| Unter Einstell              | ungen -> Kontoeinstellunger |
|-----------------------------|-----------------------------|
| Einstellung                 |                             |
| Kontoeinstellungen          | >                           |
| Erweiterte Einstellungen    | >                           |
| Provisioning Settings       | >                           |
| Teilnehmereinstellungen     | >                           |
| Über                        | >                           |
| Aufnahme                    | >                           |
| Debug                       | >                           |
| Anrufhistorie löschen       |                             |
| Verlassen                   | •                           |
| Contakte Korf Tastatur Nach | ) Upp                       |
| III 0                       | <                           |

Dann oben rechts +

Auswählen: "UCM Konto (QR Code Scan)" Ich habe euch einen QR-Code zugeschickt, diesen scannen

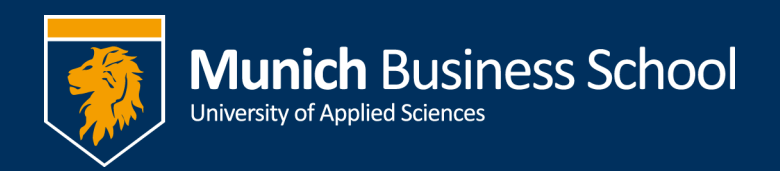

## Dann trotzdem nochmal in das Konto reingehen und bei

| 14:39 🕏 🖬 🕘 … 🛛 👻                                                 | C.al 14% 🗎 |                                                                                     |  |
|-------------------------------------------------------------------|------------|-------------------------------------------------------------------------------------|--|
| < MBS                                                             |            |                                                                                     |  |
| INVITE                                                            | <u> </u>   |                                                                                     |  |
| Enable 100rel                                                     | $\otimes$  |                                                                                     |  |
| NETZWERKEINSTELLUNGEN                                             |            |                                                                                     |  |
| Proxy-Require                                                     |            |                                                                                     |  |
| Outbound Proxy<br>asterisk01.munich-business-school.de            |            |                                                                                     |  |
| Secondary Outbound Proxy                                          |            | NAT Traveral: STUN anhaken                                                          |  |
| NAT Traversal 1                                                   | >          |                                                                                     |  |
| DNS Modue                                                         |            |                                                                                     |  |
| 14:40 🖬 🗣 🌚 … 🧠 약 약                                               | al 14% 🛙   |                                                                                     |  |
| Einstellung                                                       |            |                                                                                     |  |
| Kontoeinstellungen                                                | >          |                                                                                     |  |
| Erweiterte Einstellungen                                          | >          | Und es wird bei den Erweiterten<br>Einstellungen noch eine Änderung<br>vorgenommen: |  |
| Provisioning Settings                                             | >          |                                                                                     |  |
| Tailashmaraiastallunaan                                           | ~          |                                                                                     |  |
| 14:40 🖬 🗣 😔 … 🛛 🕾 😋                                               | .d 14% 🗎   |                                                                                     |  |
| C Erweiterte Einstellun                                           |            |                                                                                     |  |
| Mikrofonempfindlichkeit<br>0 db                                   | >          |                                                                                     |  |
| NETZWERKEINSTELLUNGEN                                             |            | Hier muss der STUN-Server geändert werder auf "asterisk01.munich-businss-school.de" |  |
| Netzwerk                                                          | >          |                                                                                     |  |
| Dieses WIFI Netz nur zur Registrierung<br>nutzen                  | $\otimes$  |                                                                                     |  |
| STUN Server Einstellungen<br>asterisk01.munich-business-school.de |            |                                                                                     |  |
| QoS Einstellungen                                                 | >          |                                                                                     |  |
| WEITERE EINSTELLUNGEN                                             |            |                                                                                     |  |